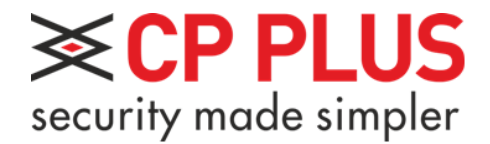

# Průvodce instalací a správou domovního IP videotelefonu CP-UNB-C22

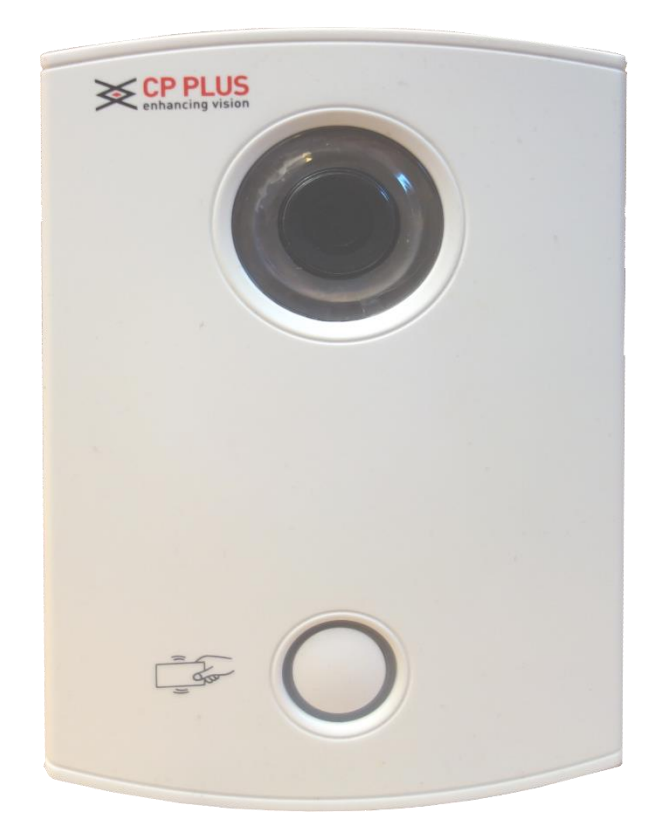

# Obsah

| 1.<br>2.      | Úvod<br>Důležitá bezpečnostní opatření a varování                                         | .3.4           |
|---------------|-------------------------------------------------------------------------------------------|----------------|
| а             | . Elektricka bezpechost                                                                   | . 4            |
| b             | . Bezpečnost při přepravě                                                                 | . 4            |
| C             | Instalace                                                                                 | . 4            |
| d             | . Potřeba kvalifikovaných techniků                                                        | . 4            |
| e             | . Prostřed                                                                                | . 4            |
| f.            | Příslušenství                                                                             | . 4            |
| g             | . Lithiová baterie                                                                        | . 4            |
| З.<br>а       | Popis zařízení<br>Přední panel zařízení                                                   | . 5<br>. 5     |
| b             | . Zadní strana zařízení                                                                   | . 5            |
| 4.<br>5.<br>a | Instalace venkovní jednotky<br>Nastavení jednotky pomocí Internet Exploreru<br>Přihlášení | .6<br>.6<br>.6 |
| b             | . Místní nastavení – Local Config                                                         | . 7            |
| C             | . Nastavení zámku a FTP – A&C Manager                                                     | . 8            |
| d             | . Systémový čas – System Time                                                             | . 8            |
| e             | . LAN Config                                                                              | . 8            |
| f.            | Manažer vnitřních jednotek – Indoor Station Manager                                       | . 8            |
| g             | . Nastavení sítě – Network config                                                         | . 9            |
|               | TCP/IP                                                                                    | . 9            |
|               | P2P                                                                                       | . 9            |
|               | Connection                                                                                | 10             |
|               | DDNS                                                                                      | 10             |
| h             | . Změna hesla – Change Password                                                           | 11             |
| 6.<br>а       | Vyhledávání informací - Info search<br>. Historie hovorů – Call history                   | 11<br>11       |
| 7.<br>a       | Informace o zařízeních - Status Statistics<br>VTH Status                                  | 12<br>12       |
| 8.<br>a       | Odhlášení - Log out<br>. Restart zařízení – Reboot Device                                 | 12<br>12       |
| b             | . Odhlášení ze zařízení – Logout                                                          | 12             |

# 1. Úvod

Děkujeme Vám za zakoupení zařízení značky CP PLUS!

Instalaci a nastavení systému by měla provádět firma či osoba, která je seznámena s oblastí CCTV a slaboproudých instalací.

V případě potřeby je možné se obrátit na technickou podporu na emailové adrese <u>info@cpplusworld.cz</u> nebo na konkrétní osobu v sekci kontakty na <u>www.cpplusworld.cz</u>.

Děkujeme a přejeme Vám spokojenost s výrobky značky CP PLUS.

# 2. Důležitá bezpečnostní opatření a varování

#### a. Elektrická bezpečnost

Veškerá instalace a provoz zařízení musí vyhovovat místním předpisům pro elektrickou bezpečnost. Nepřebíráme žádnou odpovědnost za požáry ani zásahy elektrickým proudem způsobené nesprávnou manipulací nebo instalací. Doporučujeme ochranu proti výpadkům proudu či přepětí v podobě UPS.

### b. Bezpečnost při přepravě

Během přepravy a skladování je nepřípustné velké napětí a vysoká vlhkost.

#### c. Instalace

Zacházejte s výrobkem opatrně.

#### d. Potřeba kvalifikovaných techniků

Veškeré zkoušky a opravy musí provádět kvalifikovaní servisní technici. Nejsme odpovědni za problémy způsobené neoprávněnými úpravami ani pokusy o opravu.

#### e. Prostředí

Zařízení musí být umístěno na místě mimo dosah hořlavých a výbušných látek, dle jeho specifikace Krytí.

#### f. Příslušenství

Použijte veškeré příslušenství doporučené výrobcem. Před instalací otevřete balíček a zkontrolujte, zda obsahuje všechny části. Pokud v balení něco chybí, kontaktujte co možná nejdříve svého dodavatele.

#### g. Lithiová baterie

Nesprávné použití baterie může vést k požáru, výbuchu nebo zranění osoby! Při výměně baterie zkontrolujte, že máte stejný model a dbejte na správnou polaritu.

# 3. Popis zařízení

Jednotka CP-UNB-C22 je určena k venkovní instalaci a je určena k propojení s vnitřními IP jednotkami značky CP PLUS například CP-UNB-CM352 a CP-UNB-RM352. Společně s těmito jednotkami tvoří IP domovní videotelefon s možností připojení alarmových vstupů a elektrického zámku dveří.

# a. Přední panel zařízení

Na předním panelu je umístěna kamera s rozlišením 1,3 Mpix, tlačítko zvonku a oblast pro čtení RFID karet na frekvenci 13,56 MHz typ Mifare.

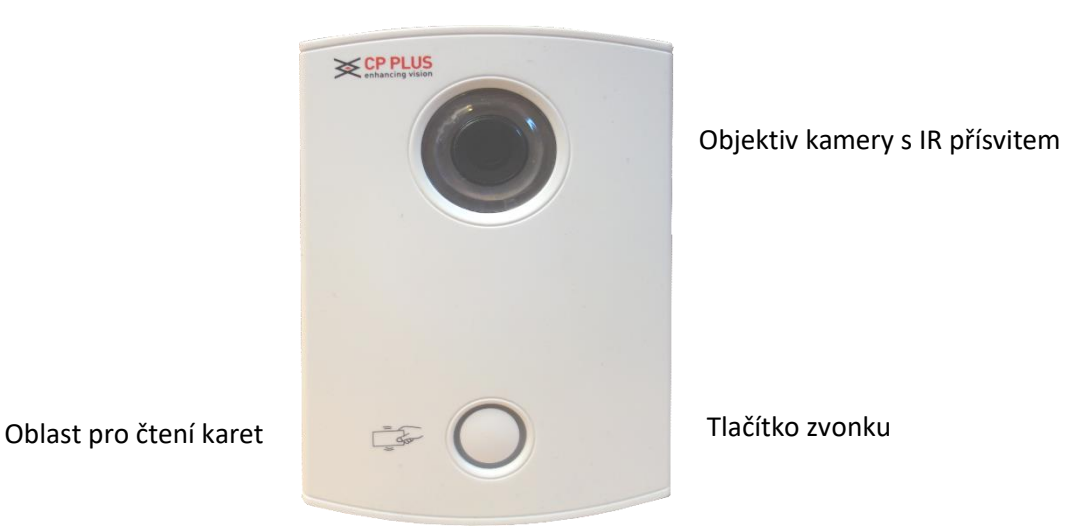

Ze spodu jednotky je ještě umístěn jistící šroubek. Po jeho odšroubování můžeme sundat vrchní kryt jednotky a dostat se tak k instalačním otvorům, které slouží k přichycení do instalační krabice vhodných rozměrů. Pod krytem je také umístěný tamper, který v případě sundání vrchního krytu spustí poplach.

# b. Zadní strana zařízení

Na zadní straně venkovní jednotky je umístěný konektor RJ 45, konektor pro napájení a dva zelené konektory pro připojení elektrického zámku a odchodového tlačítka.

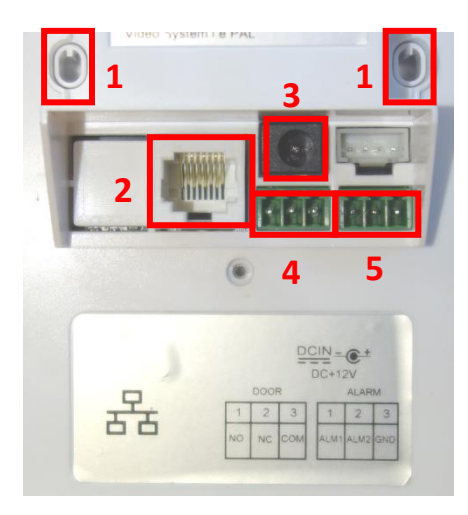

Zapojení konektoru pro ovládání elektrického zámku

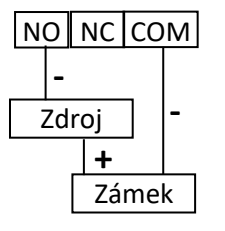

- 1 otvory pro upevňovací šrouby
- 2 konektor RJ 45 pro počítačovou síť
- 3 napájecí konektor
- 4 konektor pro připojení elektrického zámku dveří
- 5 konektor pro zapojení odchodového vypínače.

Zapojení konektoru pro odchodové tlačítko

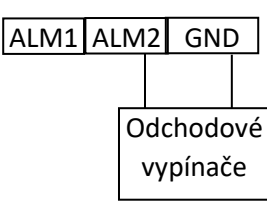

# 4. Instalace venkovní jednotky

- 1. Připravíme instalační krabici s veškerou potřebnou kabeláží LAN, napájení, případně připojení elektrického zámku a odchodového tlačítka.
- 2. Sundáme přední kryt z jednotky odšroubováním jistícího šroubku a poté tahem ze spodu k vrchu jednotky.
- 3. Připojíme veškerou kabeláž.
- 4. Umístíme venkovní jednotku do instalační krabice a upevníme jí pomocí šroubů.
- 5. Nasadíme přední kryt jednotky a zajistíme ho jistícím šroubem
- 6. Zapojíme kabeláž ke zdroji napájení a do počítačové sítě.

# 5. Nastavení jednotky pomocí Internet Exploreru

### a. Přihlášení

Jednotku lze konfigurovat pomocí prohlížeče Internet Explorer po zadání IP adresy zařízení a přihlášení do webového rozhraní produktu.

Výchozí údaje:

IP adresa: 192.168.1.110

Jméno: admin

Heslo: admin

Po zadání IP adresy zařízení do prohlížeče se zobrazí přihlašovací obrazovka zařízení:

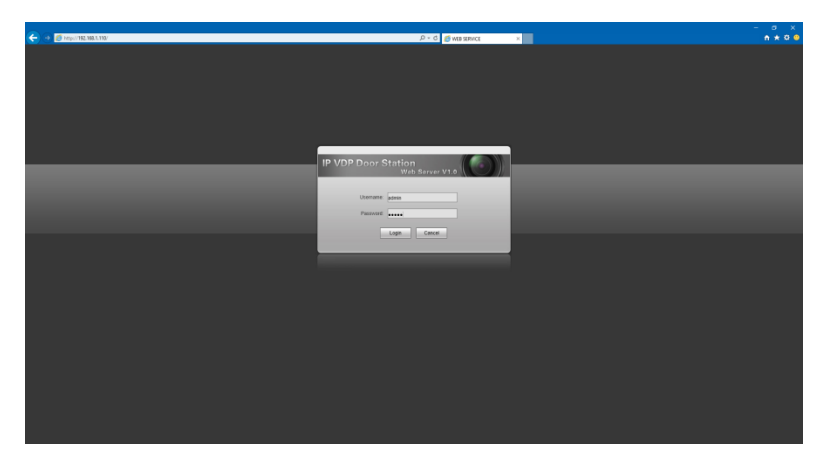

Zadáme přihlašovací údaje a pomocí tlačítka "Login" se přihlásíme. V případě potřeby nainstalujeme vyžadovaný ActiveX prvek.

# b. Místní nastavení – Local Config

Tato záložka slouží k nastavení venkovní jednotky. Můžeme zde také přidat RFID karty do systému a spravovat systémový čas.

|                        |                         |                       |                           | - 🗆 X    |
|------------------------|-------------------------|-----------------------|---------------------------|----------|
| (→)  ttp://192.168.1   | .110/                   | 5 <del>-</del> Q      | ⊘ WEB SERVICE ×           | n 🛧 🌣 🙂  |
| IP VDP Door St         | ation Web Server V1.    | 0                     |                           |          |
|                        |                         |                       |                           |          |
| ▼ System Config        | Local Config A&C        | C Manager System      | m Time                    |          |
| > Local Config         | Device Type             | Villa Station         |                           |          |
| LAN Config             | Video Format            | WVGA 🗸                | Rozlišení kamery          |          |
| Indoor Station Manager | Sesor                   | 60                    | Citlivost senzoru         |          |
| > Network Config       | Reboot Date             | Tuesday 🗸             | Den restartu zařízení     |          |
| Change Password        | Volume Config           | 80 ~                  | Hlasitost jednotky        |          |
| ▶ Info Search          | Frame Rate              | 25                    | Počet snímků za sekundu   |          |
| Status Statistics      | AutoSnapshot and Upload | Enabled               | Automatický snímek a jeho | odeslání |
| ▶ Logout               | Version Info            | 2015-08-08 V1.000.0.0 | Verze firmwaru            |          |
|                        | Export                  | 37777                 | Port                      |          |
|                        | Restore Backup          | Card Info Vth Info    | Obnova nastavení ze záloh | y        |
|                        |                         | Default Re            | fresh OK Defau            | ilt All  |
|                        |                         | Restore Backup        |                           |          |
|                        |                         |                       |                           |          |
|                        |                         |                       |                           |          |
|                        |                         |                       |                           |          |
|                        |                         |                       |                           |          |
|                        |                         |                       |                           |          |
|                        |                         |                       |                           |          |
|                        |                         |                       |                           |          |
|                        |                         |                       |                           |          |
|                        |                         |                       |                           |          |
|                        |                         |                       |                           |          |
|                        |                         |                       |                           |          |
|                        |                         |                       |                           |          |
|                        |                         |                       |                           |          |
|                        |                         |                       |                           |          |
|                        |                         |                       |                           |          |

Popis tlačítek je zde:

Default – výchozí hodnoty

Refresh – obnoví parametry

OK – Potvrdí změnu parametrů

Default All – výchozí všechny hodnoty

Resotre Backup – obnova záložních parametrů

# c. Nastavení zámku a FTP – A&C Manager

| Local Config                      | A&C Manager           | System         | Time   |                                                                 |
|-----------------------------------|-----------------------|----------------|--------|-----------------------------------------------------------------|
| Unlock Respondin<br>Unlock Period | ng interval           | 15<br>2        | ~      | Doba, po kterou bude zámek odemčen<br>Počet pokusů pro otevření |
| Check Door Sens                   | or Signal Before Lock |                |        | Kontrola signálu ze senzoru dveří před zamčením                 |
| Door Sensor Che                   | ck Time               | 120            |        | Doba, po kterou se senzor kontroluje                            |
| FTP IP                            |                       | 10.36.4        | 5.136  | IP adresa FTP serveru pro ukládání snímků                       |
| FTP Port                          |                       | 21             |        | FTP port                                                        |
| FTP User                          |                       | test           |        | Uživatelský účet k FTP                                          |
| FTP Password                      |                       | •••••          |        | Uživatelské heslo k FTP                                         |
| SendCard                          |                       | Issue Card     | ]      | Přidání nové RFID kary                                          |
|                                   |                       | Default        | Ref    | resh OK                                                         |
|                                   | Výc                   | hozí hodnoty - | Obnova | hodnot - Potvrzení změn                                         |

# d. Systémový čas – System Time

| Local Config               | A&C Manager System Time                                                                                                    |
|----------------------------|----------------------------------------------------------------------------------------------------|
| Date Format<br>Time Format | Year-Month-Day Year-Month-Day   24-Hour Standard Year-Month-Day   Formát zobrazovaného času Denní cyklus – 12 nebo 24 hodin |
| System Time                | 2016 - 9 - 21 16 : 3 : 16 Sync PC Systémový čas                                                                             |
|                            | Refresh OK Obnovení hodnot, potvrzení změn                                                                                  |

### e. LAN Config

Tato funkce dovoluje volat na skupinu monitorů.

| System Config          | LAN Config                     |                                    |                             |
|------------------------|--------------------------------|------------------------------------|-----------------------------|
| > Local Config         |                                |                                    |                             |
| > LAN Config           | Group Call                     |                                    | Povolení skupinového volání |
| Indoor Station Manager | Building No.                   | 01                                 | Číslo budovy v systému      |
| > Network Config       | Building Unit No.              | 1                                  | Identifikace monitoru       |
|                        | VTO No.                        | 6901                               | Identifikace monitoru       |
| Change Password        |                                |                                    |                             |
| Info Search            | Register to the MGT Centre     |                                    | Nepoužívá se                |
| Status Statistics      | MGT Centre IP Address          | 10 . 22 . 5 . 254                  |                             |
| ▶ Logout               | MGT Port No.                   | 12801                              |                             |
| -                      | Call VTS Time                  | 00 🗸 : 00 🗸 To 00 🗸 : (            | 00 🗸 🗌 Call VTS Or Not      |
|                        | Warning: The device needs rebo | ot after modifing the config above |                             |
|                        |                                | Default Ref                        | iresh OK                    |

# f. Manažer vnitřních jednotek – Indoor Station Manager

Zde vidíme všechny vnitřní jednotky v systému. Vnitřní jednotky automaticky kontaktují venkovní jednotku a přidávají se do tohoto seznamu.

| Indoor Station         |                          |                                         |                    |            |               |        |                      |
|------------------------|--------------------------|-----------------------------------------|--------------------|------------|---------------|--------|----------------------|
| Digital Indoor Station |                          |                                         |                    |            |               |        |                      |
| FamilyName             | FirstName                | Room No.                                |                    | IP Address | Card No. Info | Modify | Delete               |
| test                   | for                      | 9901                                    | 330103011011990151 | 127.0.0.1  |               | 2      | •                    |
|                        |                          |                                         |                    |            |               |        |                      |
|                        |                          |                                         |                    |            |               |        |                      |
|                        |                          |                                         |                    |            |               |        |                      |
|                        |                          |                                         |                    |            |               |        |                      |
|                        |                          |                                         |                    |            |               |        |                      |
|                        |                          |                                         |                    |            |               |        |                      |
|                        |                          |                                         |                    |            |               |        |                      |
|                        |                          |                                         |                    |            |               |        | ~                    |
| Add import Care        | t Export Card please cli | ck here to download and install plugin! |                    |            |               |        | Hef af 1/1 ► ► Go to |
| inport care            | Laport dalu              |                                         |                    |            |               |        |                      |

## g. Nastavení sítě – Network config

V této části menu nastavujeme chování zařízení na počítačové síti.

### TCP/IP

V této záložce nastavujeme IP adresu zařízení v počítačové síti. Výchozí nastavení IP adresy je 192.168.1.110. Tato adresa musí být v rámci LAN sítě jedinečná.

| TCP/IP                                                                    | P2P                                                                 | Connection | DDNS                                                                                          |
|---------------------------------------------------------------------------|---------------------------------------------------------------------|------------|-----------------------------------------------------------------------------------------------|
| IP Address<br>Subnet Mask<br>Default Gateway<br>DNS Server<br>MAC Address | 192 168 1 110   255 255 255 0   192 168 1 1   8 8 8 8   14 07 08 16 | - d5 - 1d  | IP adresa<br>Maska podsítě<br>Výchozí brána do internetu<br>DNS server<br>Mac adresa zařízení |
|                                                                           | Default Refr                                                        | esh OK     | Mac adresa zařízení                                                                           |

Požadované nastavení uložíme pomocí tlačítka "OK". Tlačítko "Refresh" slouží k obnovení aktuálního nastavení a tlačítko "Default" slouží k resetování nastavení na výchozí hodnotu.

### P2P

Zde můžeme povolit připojení k serverům InstaOn.com. V případě povolení této funkce poté můžeme komunikovat se zařízením přes internet bez potřeby veřejné IP adresy a přesměrování portů. Funkci povolíme pomocí volby "Enable".

| TCP/IP         | P2P               | Connection | DDNS |
|----------------|-------------------|------------|------|
| Enable         |                   |            |      |
| Status:        | Online            |            |      |
| Serial Number: | CP2G0547CPAN00002 | 2          |      |
| QR Code:       |                   |            |      |
|                | Default R         | ofresh OK  |      |
|                |                   |            |      |

Požadované nastavení uložíme pomocí tlačítka "OK". Tlačítko "Refresh" slouží k obnovení aktuálního stavu a tlačítko "Default" slouží k resetování nastavení na výchozí hodnotu.

### Connection

| TCP/IP   | P2P                               | Connection       | DDNS |
|----------|-----------------------------------|------------------|------|
| TCP Port | 37777                             |                  |      |
| UDP Port | 37778                             |                  |      |
| Web Port | 80                                |                  |      |
|          | Ports ranges from 1025 to 65535   | !                |      |
|          | Warning:device needs reboot after | er modify ports! |      |
|          | Default Refre                     | sh OK            | ]    |
|          |                                   |                  |      |

V této záložce nastavujeme komunikační porty z aplikací do zařízení.

Požadované nastavení uložíme pomocí tlačítka "OK". Tlačítko "Refresh" slouží k obnovení aktuálního stavu a tlačítko "Default" slouží k resetování nastavení na výchozí hodnotu.

#### DDNS

Zde nastavujeme připojení pomocí dynamických jmenných serverů. Tato funkce je nicméně nahrazena funkcí InstaOn. Funkci povolíme pomocí volby "Enable".

| TCP/IP         | P2P                | Connection      | DDNS |  |
|----------------|--------------------|-----------------|------|--|
| Enable         |                    |                 |      |  |
| Server Type    | CP Plus DDNS -Free | ×               |      |  |
| Server Port    | 80                 | (80,1025~65534) |      |  |
| Realm          | none               | .cpplusddns.com |      |  |
| DDNS Live time | 300                | Sec (1~500)     |      |  |
| MAC Address    | 14:07:08:16:d5:1d  |                 |      |  |
| Status:        | Disconnect         |                 |      |  |
|                | Default            | Refresh OK      |      |  |
|                |                    |                 |      |  |
|                |                    |                 |      |  |

Server type – typ DNS funkce.

Server Port – port webového rozhraní

Realm – název zařízení, které chceme používat pro připojení přes DDNS server

DDNS Live time – čas automatického odhlášení

Status – status, týkající se připojení k DDNS serveru.

Požadované nastavení uložíme pomocí tlačítka "OK". Tlačítko "Refresh" slouží k obnovení aktuálního stavu a tlačítko "Default" slouží k resetování nastavení na výchozí hodnotu.

# h. Změna hesla – Change Password

V této části menu můžeme měnit administrátorské heslo pro přístup do zařízení

| Change Password              |           |
|------------------------------|-----------|
| Old Password<br>New Password |           |
| Confirm                      |           |
|                              | OK Cancel |
|                              |           |
|                              |           |

Old Password – stávající heslo

New Password – nové heslo

Confirm – potvrzení nového hesla

# 6. Vyhledávání informací - Info search

V této části jsou zobrazeny informace o událostech, vzniklých v systému.

### a. Historie hovorů – Call History

V této části je vidět historie hovorů. Popis jednotlivých polí je uvedený pod náhledem.

| VTO Call History |           |          |                     |              |                      |
|------------------|-----------|----------|---------------------|--------------|----------------------|
| Index            | Call Type | Room No. | Begin Time          | Talk Time(m) | End State            |
| 1                | Outgoing  | 9901     | 2016-09-24 04:54:49 | 00:00        | Missed               |
| 2                | Outgoing  | 9901     | 2016-09-24 04:54:04 | 00:01        | Received             |
| 3                | Outgoing  | 9901     | 2016-09-24 04:52:48 | 00:00        | Missed               |
| 4                | Outgoing  | 9901     | 2016-09-24 04:52:12 | 00:00        | Missed               |
| 5                | Outgoing  | 9901     | 2016-09-24 04:51:08 | 00:03        | Received             |
| 6                | Outgoing  | 9901     | 2016-09-24 04:50:47 | 00:20        | Received             |
| 7                | Outgoing  | 9901     | 2016-09-24 04:50:00 | 00:00        | Missed               |
| 8                | Outgoing  | 9901     | 2016-09-24 04:48:43 | 00:38        | Received             |
| 9                | Outgoing  | 9901     | 2016-09-24 04:44:53 | 00:20        | Received             |
|                  |           |          |                     |              | let et 1/3 ▶ ▶ Go to |

Index – pořadí zprávy

Call Type – typ volání – například Outgoing znamená odchozí typ volání

Room No. – číslo volané vnitřní jednotky

Begin Time – čas začátku hovoru

Talk Time (m) – délka hovoru

End State - status hovoru - Missed - zmeškáno, Received - hovor přijat

# 7. Informace o zařízeních - Status Statistics

V této části menu se zobrazují informace o zařízeních přiřazených v systému

### a. VTH Status

Informace o vnitřních jednotkách integrovaných v systému

| VTH Status |        |       |                     |                     |               |   |
|------------|--------|-------|---------------------|---------------------|---------------|---|
| VTH        | Status | MON   | IP:Port             | Reg Time            | Off Time      |   |
| 9901       | Online | Unmon | 192.168.1.109:16801 | 2016:09:24 04:18:35 | 0             |   |
|            |        |       |                     |                     |               |   |
|            |        |       |                     |                     |               |   |
|            |        |       |                     |                     |               |   |
|            |        |       |                     |                     |               |   |
|            |        |       |                     |                     |               |   |
|            |        |       |                     |                     |               |   |
|            |        |       |                     |                     |               |   |
|            |        |       |                     |                     |               |   |
|            |        |       |                     |                     |               |   |
|            |        |       |                     |                     | 1/1 🕨 🏹 Go to | Ŵ |

VTH – číslo jednotky

Status – stav jednotky

IP: Port – IP adresa zařízení v síti

Reg Time – datum a čas registrace zařízení

Off Time – doba, po kterou se zařízení nehlásí

# 8. Odhlášení - Log out

Tato část menu slouží k restartu zařízení či odhlášení ze systému

#### a. Restart zařízení – Reboot Device

| System Config     | Reboot Device |  |  |  |
|-------------------|---------------|--|--|--|
| ▶ Info Search     |               |  |  |  |
| Status Statistics | Reboot Device |  |  |  |
| ▼ Logout          |               |  |  |  |
| Reboot Device     |               |  |  |  |
| > Logout          |               |  |  |  |

Pomocí tlačítka "Reboot Device" lze zařízení restartovat. Po stisku tohoto tlačítka je jednotka ihned restartována.

### b. Odhlášení ze zařízení – Logout

Pomocí tlačítka "Logout" se lze odhlásit ze systému.

| Logout |  |
|--------|--|
| Logour |  |